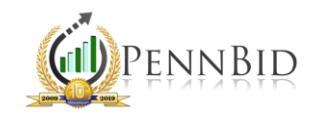

# OPENING BIDS AND DISPLAYING RESULTS

Opening bids in PennBid is a quick and easy process that offers comprehensive access to bid information and documents submitted by bidders.

#### **Opening Bids**

On the RESPONSE tab in your project, you will find a button labeled "Open Sealed Responses." There may be two buttons, depending on the type of unsealing (One-Step Unsealing or Two-Step Unsealing) you selected on the Setup screen. Clicking the button(s) will unseal the bids. The system will automatically date and time stamp this action.

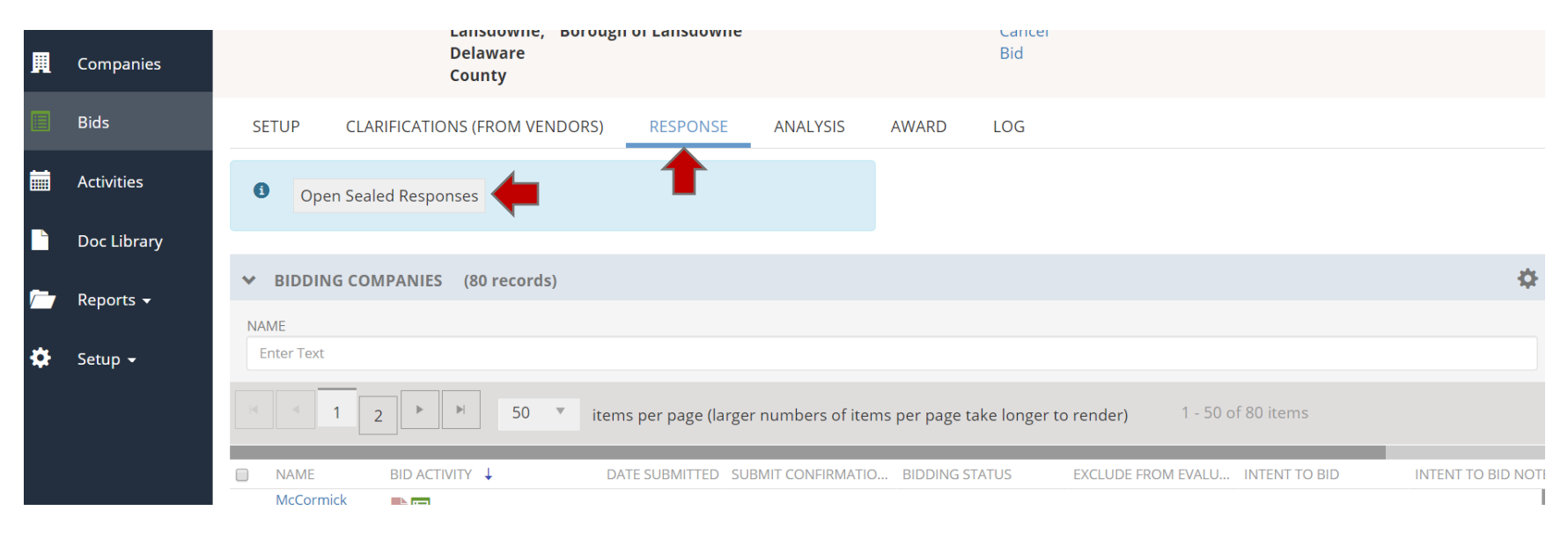

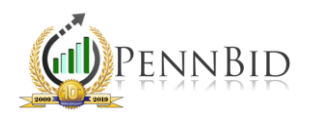

As you scroll down the page, you will see your list of bidders with those who submitted a bid at the top. These bidders can be identified by the green "paper" icon within the BID ACTIVITY column. Within the PRINTABLE VIEW column is a printfriendly bid form for each bidder. The BID BOND DOCUMENT column contains the bid bond/security uploaded while the column labeled DOWNLOAD RESPONSE DOCS contains a shortcut link that will download all documents uploaded by each bidder, including the Bid Bond/Security, and other supporting files.

|   | Activities         |   |                          |              |                   |                            |                                                           |                        |                |
|---|--------------------|---|--------------------------|--------------|-------------------|----------------------------|-----------------------------------------------------------|------------------------|----------------|
|   | Activities         | ~ | COMPANY NAME             | BID ACTIVITY | DATE SUBMITTED    | SUBMIT CONFIRMATION NUMBER | BID BOND DOCUMENT                                         | DOWNLOAD RESPONSE DOCS | PRINTABLE VIEW |
|   | Doc Library        | ► | Ligonier Construction    |              | 9/2/2020 11:47 AM | B1A7A2DFAE5                | Bid Bond.pdf                                              | download               | view           |
| _ | <b>D</b>           |   | Guyer Brothers Inc.      |              | 9/2/2020 11:30 AM | 92430AC11CB                | lakemont park bid<br>bond.pdf                             | download               | view           |
| * | Reports -          |   | Charles J. Merlo, Inc    |              | 9/2/2020 10:45 AM | 97F35CCF5D0                | Lakemont Park Pond<br>Mechanical Dredging Bid<br>Bond.pdf | download               | view           |
| * | Setup <del>-</del> | ► | Glenn O. Hawbaker, Inc.  |              | 9/2/2020 10:23 AM | 00C97C8851B                | BID BOND.pdf                                              | download               | view           |
|   |                    |   | Tru-Line Contractors Inc |              |                   |                            |                                                           |                        |                |
|   |                    | h | Construction Journal     |              |                   |                            |                                                           |                        |                |

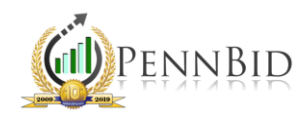

## Analyzing Bid Results

To begin analyzing the details associated with submitted bids, click on the ANALYSIS tab. The first sub-tab, BID FORM – QUESTIONS (RFI), contains a tabular view of all bidder acknowledgements and responses. It also contains links to each supporting document uploaded by a bidder.

| SETUP CLARI         | FICATIONS                                            | (FROM VENDORS)             | RESPONSE | ANALYSIS      | AWARD LOG                        |                                             |                                  |                          |
|---------------------|------------------------------------------------------|----------------------------|----------|---------------|----------------------------------|---------------------------------------------|----------------------------------|--------------------------|
| BID FORM- QUESTI    | ONS (RFI)                                            | BID FORM- PRICING          |          |               |                                  |                                             |                                  |                          |
| SELECT VIEW         |                                                      |                            |          |               |                                  |                                             |                                  |                          |
| Cross Tab View      |                                                      | •                          |          |               |                                  |                                             |                                  |                          |
| SORT ORDER          |                                                      |                            |          |               |                                  | AWARD                                       |                                  | V NAME TO SELECT         |
| By Company Name Asc | ending                                               | •                          |          |               |                                  |                                             | Award                            | d Selected Company       |
|                     |                                                      |                            |          |               |                                  |                                             | [X] :                            | Fullscreen 土 Export      |
| Reference Number    |                                                      | Question                   |          | Response Type | Response Required                | <u>Cook's Service</u><br><u>Company Inc</u> | <u>Five Star, Inc.</u>           | <u>Gaudelli Bros Inc</u> |
| DEFAULT ITEM GROUP  |                                                      |                            |          |               |                                  |                                             |                                  |                          |
| 1.                  | Uplaod the Bidder's Qualification Questionairre Here |                            | Document | Yes           | Easttown Library -<br>Qualifipdf | Qualification.pdf                           | Qualification<br>Questinaire.pdf |                          |
| 2                   | 2 Upload the Bidder's Affidavit Here                 |                            |          | Document      | Yes                              | Easttown Library -<br>Bidderspdf            | Bidders Affidavit.pdf            | Bidders Affidavit.pdf    |
| 3                   | Upload the                                           | Affidavit of Non Collusion | Here     | Document      | Yes                              | Easttown Library -                          | Non-Collusion.pdf                | Affidavit of Non         |

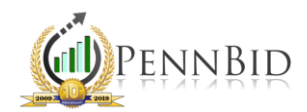

To access a tabulation of prices, click on the BID FORM – PRICING sub-tab. The default view shows all bidders, organized from apparent low on the left to apparent high on the right, based on the total of all pricing items. You can select/unselect Base or Option bid items, which will recalculate the total and reorganize the bidders according to selected criteria. The dark green cells represent the lowest price for that line item while the light green cells represent the second-lowest price. Cells with red text represent a value that is higher than the average for that line item. If desired, Averages or Standard Deviations can be turned on or off to assist in evaluating pricing items. In the case of multi-contract or multi-prime projects utilizing the "Item Groups" feature, you can specify which groups you wish to include in the tabulation via the "Item Group" selector. Tabulations can be exported by clicking the "Export" button on the left-hand side above the grid.

| SETUP CLAR                          | IFICATIONS (FROM VENDORS) RESPONSE                    | ANALYSIS        | AV        | VARD        | LOG   |              |                  |                                                          |                    |                                |                     |              |
|-------------------------------------|-------------------------------------------------------|-----------------|-----------|-------------|-------|--------------|------------------|----------------------------------------------------------|--------------------|--------------------------------|---------------------|--------------|
| BID FORM- QUEST                     | IONS (RFI) BID FORM- PRICING                          |                 |           |             |       |              |                  |                                                          |                    |                                |                     |              |
| SELECT VIEW                         |                                                       |                 |           |             |       |              |                  |                                                          |                    |                                |                     |              |
| Cross Tab View                      |                                                       |                 | •         |             |       |              |                  |                                                          |                    |                                |                     |              |
| DISPLAY OPTIONS<br>SELECT CROSSTAB  |                                                       |                 |           |             |       |              | SCENARIO OPTION  | SCENARIO OPTIONS                                         |                    |                                |                     |              |
| Extended Price                      | Extended Price                                        |                 | Option    | Altern      | ate   |              | 🗹 Avera          | ge 🗆 Std Deviation                                       | Thease endose of   | -                              |                     |              |
| SORT ORDER By Total Price Ascending |                                                       | ITEM GROUP      |           |             | Show  | Show Details |                  | AWARD SELECTED<br>Selection Total: \$0.00                |                    |                                |                     |              |
| 🔀 Fullscreen 🛓                      | Supporting Documents                                  |                 |           |             |       |              |                  |                                                          |                    | Award Lump Sum A               | ward Selected Items |              |
| Extended Price Analy                | RFI Question                                          | 5               |           |             |       |              |                  |                                                          |                    |                                |                     |              |
| Reference Number                    |                                                       | CONTRACTIN      | IO. 2020- | 02 - ELECTI | RICAL |              | <u>pa Hayden</u> | <u>G.R. Noto Electrical</u><br><u>Construction, Inc.</u> | North End Electric | PSI Pumping<br>Solutions, Inc. |                     | AVERAGE      |
| Bid Price Ratio                     |                                                       | Multi-prime /   | Acknowle  | dgments     |       |              | 100%             | 91.27%                                                   | 87.72%             | 13.94%                         | 13.93%              |              |
| Total Extended                      |                                                       |                 |           |             |       |              | \$227,500.00     | \$247,300.00                                             | \$258,122.00       | \$1,670,500.00                 | \$1,679,389.00      |              |
| CONTRACT NO. 2020-0                 | 1 - GENERAL/PROCESS MECHANICAL                        |                 |           |             |       |              | \$0.00           | \$0.00                                                   | \$1,850.00         | \$1,379,800.00                 | \$1,679,389.00      |              |
| 1                                   | Bonds and Insurance                                   |                 | Base      | LS          | 1.00  |              |                  |                                                          |                    | \$35,000.00                    | \$27,504.00         | \$31,252.00  |
| 2                                   | Submittals                                            |                 | Base      | LS          | 1.00  |              |                  |                                                          |                    | \$15,000.00                    | \$5,760.00          | \$10,380.00  |
| 3                                   | Mobilization                                          |                 | Base      | LS          | 1.00  |              |                  |                                                          |                    | \$85,000.00                    | \$61,895.00         | \$73,447.50  |
| 4                                   | Site Work                                             |                 | Base      | LS          | 1.00  |              |                  |                                                          |                    | \$2,000.00                     | \$37,511.00         | \$19,755.50  |
| 5                                   | Blasting, Coating, Miscellaneous Metals, and Appurter | nances for East | Base      | LS          | 1.00  |              |                  |                                                          |                    | \$320,000.00                   | \$261,100.00        | \$290,550.00 |

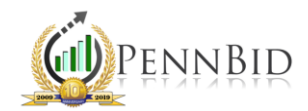

To see a total of any number of cells, simply click on them to select (they will highlight with a yellow border) and the "selection total" will show in the blue box above the grid. Additionally, clicking on the "Show Details" button will include the unit prices within the tabulation.

| SETUP CLARI             | IFICATIONS (FROM VENDORS) RESPONSE                                                             | ANALYSIS       | AW         | ARD LOG     |                            |                                    |                              |                                             |                                   |                      |  |
|-------------------------|------------------------------------------------------------------------------------------------|----------------|------------|-------------|----------------------------|------------------------------------|------------------------------|---------------------------------------------|-----------------------------------|----------------------|--|
| BID FORM- QUESTI        | IONS (RFI) BID FORM- PRICING                                                                   |                |            |             |                            |                                    |                              |                                             |                                   |                      |  |
| SELECT VIEW             |                                                                                                |                |            |             |                            |                                    |                              |                                             |                                   |                      |  |
| Cross Tab View          |                                                                                                |                | •          |             |                            |                                    |                              |                                             |                                   |                      |  |
| DISPLAY OPTIONS         |                                                                                                | FILTER OPTION  | s          |             |                            | SHOW/HIDE OPTIONS                  | SCEN                         | ARIO OPTIONS                                |                                   |                      |  |
| SELECT CROSSTAB         |                                                                                                | TYPE           |            |             |                            | Extended Estimate                  | Ple                          | Please choose one                           |                                   |                      |  |
| Extended Price          | •                                                                                              | 🗹 Base 🛛 O     | ption [    | Alternate   |                            | 🗹 Average 🗌 Std Deviation          |                              |                                             |                                   |                      |  |
| SORT ORDER              |                                                                                                | ITEM GROUP     |            |             |                            | Show Details                       |                              | AWARD SELECTED                              |                                   |                      |  |
| By Total Price Ascendin | ng 🔻                                                                                           | Please choose  | all that a | pply        |                            |                                    | Se                           | election Total: \$200,453.50                | ward Falacted Itams               |                      |  |
| Se Fullescon            | Evport                                                                                         |                |            |             |                            |                                    |                              |                                             | Award Lump Sum 7                  | Award Selected Items |  |
| Extended Price Analys   | SIS<br>Description                                                                             |                | Гуре U     | OM Quantity | Lehigh Valley Site Contrac | tors A Division of H&K Group, Inc. | <u>Grace Industrie</u>       | s Barwis Construction LLC                   | DePaul And Company Inc.           | AVERAGE              |  |
| Bid Price Ratio         |                                                                                                |                |            |             |                            | 100%                               | 97.68                        | 96 82.49%                                   | 60.1%                             |                      |  |
| Total Extended          |                                                                                                |                |            |             |                            | \$433,051.80                       | \$443,318.                   | \$524,944.00                                | \$720,481.00                      |                      |  |
| BASE                    |                                                                                                |                |            |             |                            | \$424,946.80                       | \$436,368.                   | \$516,161.00                                | \$706,991.00                      |                      |  |
| 1                       | Mobilization and Demobilization                                                                |                | Base L     | 5 1.00      |                            | \$23,530.00<br>Unit.: \$23,530.00  | \$24,465.<br>Unit.: \$24,465 | 00 \$50,068.68<br>00 Unit.: \$50,068.68     | \$8,000.00<br>Unit.: \$8,000.00   | \$26,515.92          |  |
| 2                       | Clearing and Grubbing                                                                          |                | Base L     | 5 1.00      |                            | \$1,230.00<br>Unit.: \$1,230.00    | \$5,875.<br>Unit.: \$5,875   | 00 \$22,000.00<br>00 Unit: \$22,000.00      | \$17,000.00<br>Unit.: \$17,000.00 | \$11,526.25          |  |
| 3                       | Class 1 Excavation                                                                             |                | Base C     | ( 244.00    |                            | \$25,864.00<br>Unit.: \$106.00     | \$6,121.<br>Unit.: \$25      | 96 \$9,847.84<br>09 Unit.: \$40.36          | \$21,228.00<br>Unit.: \$87.00     | \$15,765.45          |  |
| 4                       | Class 1B Excavation                                                                            |                | Base C     | 378.00      |                            | \$12,096.00<br>Unit.: \$32.00      | \$11,374.<br>Unit.: \$30     | 02 \$10,848.60<br>.09 Unit.: <b>\$28.70</b> | \$44,604.00<br>Unit.: \$118.00    | \$19,730.655         |  |
| 5                       | Subbase 6" Depth (No. 2A)                                                                      |                | Base S     | 2,175.00    |                            | \$26,535.00<br>Unit.: \$12.20      | \$33,060.<br>Unit.: \$15     | 00 \$26,426.25<br>20 Unit.: \$12.15         | \$52,200.00<br>Unit.: \$24.00     | \$34,555.3125        |  |
| 6                       | Superpave Asphalt Mixture Design, Base Course, PG 64<br>Million ESALS, 25 mm Mix, 4 1/2" Depth | IS-22, 3 To 10 | Base S     | 2,175.00    |                            | \$41,542.50<br>Unit:: \$19.10      | \$54,940.<br>Unit : \$25     | 50 \$46,827.75                              | \$78,300.00<br>Unit.: \$36.00     | \$55,402.6875        |  |

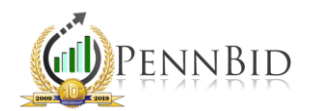

Changing the view from "Cross-Tab View" to "Pricing Detail View" will allow you to view each bidders' pricing submission, including unit prices.

| SETUP                                  | CLARIFICATIONS (FF                                           | ROM VENDORS) RESPONSE      | ANALYSIS                  | AWARD LOG                                                          |                                                       |                            |                            |                       |              |                      |    |
|----------------------------------------|--------------------------------------------------------------|----------------------------|---------------------------|--------------------------------------------------------------------|-------------------------------------------------------|----------------------------|----------------------------|-----------------------|--------------|----------------------|----|
| BID FORM                               | - QUESTIONS (RFI)                                            | BID FORM- PRICING          |                           |                                                                    |                                                       |                            |                            |                       |              |                      |    |
| SELECT VIEW                            |                                                              |                            |                           |                                                                    |                                                       |                            |                            |                       |              |                      |    |
| Pricing Detai                          | View                                                         |                            | •                         |                                                                    |                                                       |                            |                            |                       |              |                      |    |
| FILTER RESPON                          | ISE DATA                                                     |                            |                           | AWARD SCENARIO<br>Lowest Price Single Av<br>Lowest Price Split Awa | vard (All Base Items) =<br>ard (All Base Items) = \$: | \$433,051.80<br>311,040.04 | Ε                          | Bid Summary Report    |              |                      |    |
| Y PRICIN                               | IG ITEMS (4 records                                          | 5) By Company 🔻            |                           |                                                                    |                                                       |                            |                            | Select Award Scenario |              | Clear Award Selected | \$ |
| ✓ NAM                                  | E TOTAL BASE F                                               | PRICE                      |                           |                                                                    |                                                       |                            |                            |                       |              |                      |    |
| Lehig<br>Site<br>Cont<br>Divis<br>Grou | th Valley<br>ractors A \$433,051.80<br>ion of H&K<br>p, Inc. |                            |                           |                                                                    |                                                       |                            |                            |                       |              |                      |    |
| ~                                      | PRICING RESPONSES                                            | (62 records)               |                           |                                                                    |                                                       |                            |                            |                       |              |                      | ₽  |
|                                        |                                                              |                            |                           |                                                                    |                                                       |                            | TOTAL SUM:<br>\$400,642.20 |                       |              |                      |    |
|                                        | 1 2 F                                                        | 50 🔻 items per page (large | r numbers of items per pi | age take longer to render)                                         | 1 - 50 of 62 items                                    |                            |                            |                       |              |                      |    |
|                                        | REFERENCE NUI                                                | MBER DESCRIPTION           |                           | UNIT OF MEASURE                                                    | QUANTITY                                              | UNIT PRICE                 | EXT BASE PRICE COMMENT     | USER FIELD 1          | USER FIELD 2 | USER FIELD 3         |    |
|                                        | Base                                                         |                            |                           |                                                                    |                                                       |                            | Sum: \$400,642.20          |                       |              |                      |    |
|                                        | □ 1                                                          | Mobilization and Demobiliz | ation                     | LS                                                                 | 1.00                                                  | \$23,530.00                | \$23,530.00                |                       |              |                      |    |
|                                        | 2                                                            | Clearing and Grubbing      |                           | LS                                                                 | 1.00                                                  | \$1,230.00                 | \$1,230.00                 |                       |              |                      |    |
|                                        | 3                                                            | Class 1 Excavation         |                           | CY                                                                 | 244.00                                                | \$106.00                   | \$25,864.00                |                       |              |                      |    |
|                                        | 4                                                            | Class 1B Excavation        |                           | CY                                                                 | 378.00                                                | \$32.00                    | \$12,096.00                |                       |              |                      |    |

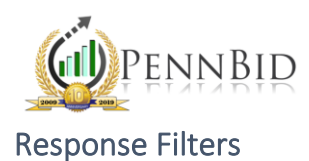

If you wish to exclude a bidder's submission from your tabulation, you can use the Response Filter. NOTE: Excluding a bidder's response from your tabulation does <u>not</u> remove their bid submission in the system.

#### Updating Pre-Bid Meeting Attendance

If a bidder does not attend a (mandatory) pre-bid meeting and you wish to exclude their submission from the tabulation, start by going to the SETTINGS screen and scrolling down to the "Bid Events" section.

| * | BID EVENTS (1 reco           | ord)                                                                                                    |                                                                                                    |                    |                     |                   | â 🖊 + 🌣         |
|---|------------------------------|----------------------------------------------------------------------------------------------------|----------------------------------------------------------------------------------------------------|--------------------|---------------------|-------------------|-----------------|
|   | TITLE                        | DESCRIPTION                                                                                                    | LOCATION                                                                                                    | ATTENDANCE REQUIRE | VIEW EVENT REGISTRA | EVENT START DATE  | REGISTRATION CU |
|   | Mandatory Pre-Bid<br>meeting | There will be a mandatory pre bid meeting held on October 7, 2021 at<br>9:00 a.m on site at Bernhart's Dam parking lot off of Little Rock Road<br>between Spring Valley Road and Crystal Rock Road. | Bernhart's Dam parkir<br>lot off of Little Rock Ro<br>between Spring Valley<br>Road and Crystal Rock<br>Road | ng<br>pad<br>Yes   | View Registrants    | 10/7/2021 9:00 AM |                 |

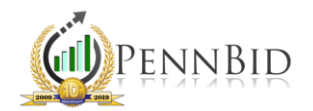

Click the "View Registrants" button. A pop-up window will appear with the companies that registered. You can see the number each company indicated was attending the pre-bid meeting. Click the "pencil" icon next to a company name.

| BID  | ) EVENT                 |                  |               |                   |                            |                  |  |
|------|-------------------------|------------------|---------------|-------------------|----------------------------|------------------|--|
| TITL | E                       | EVENT            | END DATE      |                   | ATTENDANCE REQUIRED TO BID |                  |  |
| Ma   | ndatory Pre-Bid meeting | 10/7/            | 2021 10:00 AM |                   | Yes                        |                  |  |
| REG  | ISTRATION CUTOFF DATE   | MAX A            | ATTENDEES     |                   | CANCELLED                  |                  |  |
|      |                         |                  |               |                   | No                         |                  |  |
| EVE  | NT START DATE           | EXTER            | NALLY VISIBLE |                   |                            |                  |  |
| 10/  | 7/2021 9·00 AM          | Yes              |               |                   |                            |                  |  |
| 10/  | //2021 9.007 (11)       | 105              |               |                   |                            |                  |  |
|      |                         |                  |               |                   |                            |                  |  |
| ~    | REGISTERED COMPANIE     | S (4 records)    |               |                   |                            | 🕂 🏛 🖍 Notify 🌣   |  |
|      | _                       | _                | _             | _                 | _                          |                  |  |
|      | COMPANY NAME            | NUMBER ATTENDING | NUM ATTENDED  | DATE REGISTERED   | ATTACHED FILE              | FILE DESCRIPTION |  |
|      | Flyway Excavating Inc.  | 1                | 0             | 9/29/2021 5·01 PM |                            |                  |  |
| 0    |                         |                  | 0             | 572572021 5101111 |                            |                  |  |
| _    | Performance             |                  |               |                   |                            |                  |  |

0

0

0

9/30/2021 8:34 AM

10/4/2021 4:37 PM

10/6/2021 9:53 AM

2

1

1

**Construction Company** 

Ecotone Inc.

Aquatic Resource

**Restoration Company** 

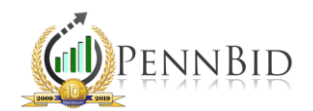

A new box with that company's registration information will pop up. By default, the "Num Attended" field will show "0." Edit the "Num Attended" field and click "Save" on the right hand side.

|     |                        |                  |                                 |                     |                   |                      | Cancel           | Save |
|-----|------------------------|------------------|---------------------------------|---------------------|-------------------|----------------------|------------------|------|
| NUM | BER ATTENDING *        |                  | DATE REGISTERE<br>9/29/2021 5:0 | ed<br>1 PM          |                   | FILE DESCRIPTION (1) |                  |      |
| NUM | ATTENDED *             |                  | ATTACHED FILE Choose File       | No file chosen      |                   |                      |                  |      |
| ×   | REGISTERED COWFAIN     | 123 (41800103)   | _                               |                     |                   |                      | T III / Notity   | ~    |
|     | COMPANY NAME           | NUMBER ATTENDIN  | G NUM                           | 1 ATTENDED          | DATE REGISTERED   | ATTACHED FILE        | FILE DESCRIPTION |      |
|     | Flyway Excavating Inc. |                  | 1                               | 0                   | 9/29/2021 5:01 PM |                      |                  |      |
|     |                        |                  |                                 |                     |                   |                      | Cancel           | Save |
| NUM | BER ATTENDING *        |                  |                                 | D                   |                   | FILE DESCRIPTION     |                  |      |
| 1   |                        |                  | 9/29/2021 5:01                  | I PIVI              |                   | Enter Text           |                  |      |
| NUM | ATTENDED *             |                  | Choose File                     | 3<br>No file chosen |                   |                      |                  |      |
| Ť   | REGISTERED CONFAIN     | ES (4TECOTUS)    |                                 |                     |                   |                      | T III / Notity   | *    |
|     | COMPANY NAME           | NUMBER ATTENDING | G NUM                           | ATTENDED            | DATE REGISTERED   | ATTACHED FILE        | FILE DESCRIPTION |      |
|     | Flyway Excavating Inc. |                  | 1                               | 0                   | 9/29/2021 5:01 PM |                      |                  |      |

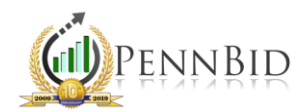

## Filtering Company by Bid Activity (Before Excluding from Tabulation)

Click on the RESPONSE tab. Scroll down to view all companies that submitted a bid.

Any company with a "blue calendar" icon under "Bid Activity" has registered for the pre-bid meeting. The "light green calendar" icon indicates that you included their attendance.

Using the "Bid Activity" sort feature, select the "Attended" option so that only the companies who attended the (mandatory) pre-bid meeting remain.

| Filtere   | ed by: Company St                                                                                                 | atus 🗙       |                                               |                                                                                                    |                                                       |                                                   |                     |                    |       |  |
|-----------|----------------------------------------------------------------------------------------------------|--------------|-----------------------------------------------|----------------------------------------------------------------------------------------------------|-------------------------------------------------------|---------------------------------------------------|---------------------|--------------------|-------|--|
| NAN<br>En | IE<br>ter Text                                                                                                    |              | BID ACTIV<br>None<br>Clarif<br>Syste<br>Bid W | /ITY<br>Downloaded Documen<br>ication Request ? Dubn<br>m Unsubmit I Ovendor<br>/ithdrawn C Registered | t 📄<br>hitted Bid 🗐<br>Unsubmit 🗐<br>🥅 🗆 Attended 🛄 📢 | COMPANY ST                                        | IATUS<br>☐ Inactive |                    |       |  |
| M         | 1     2     50     items per page (larger numbers of items per page take longer to render)     1 - 50 of 84 items |              |                                               |                                                                                                    |                                                       |                                                   |                     |                    |       |  |
| ~         | COMPANY NAME                                                                                                    | BID ACTIVITY | DATE SUBMITTED                                | SUBMIT CONFIRMATIO BON                                                                                 | ND STATUS BID                                         | BOND DOCUMENT                                     | COMPANY STATUS      | EXCLUDE FROM EVALU | INTER |  |
|           | Ecotone Inc.                                                                                                    |              | 10/27/2021 1:56 PM                            | 1CBCC3E601A                                                                                            | Ecot<br>Bid                                           | one LLC - Berhart<br>Bond.pdf                     | Active              | No                 |       |  |
|           | Performance<br>Construction Company                                                                               |              | 10/27/2021 1:42 PM                            | 52D44B45F5E                                                                                            | Bid                                                   | Bond.pdf                                          | Active              | No                 |       |  |
|           | Richard E Pierson<br>Construction Co Inc                                                                          |              | 10/27/2021 1:16 PM                            | 7C180E6B7AC                                                                                            | SES<br>C45                                            | Г<br>421102711210.pdf                             | Active              | No                 |       |  |
|           | Stonewood<br>Landshaping, Inc.                                                                                    |              | 10/27/2021 12:52 PM                           | 57086A5A21D                                                                                            | Scar                                                  | n0029.pdf                                         | Active              | No                 |       |  |
|           | Construction Masters<br>Services, LLC                                                                             |              | 10/27/2021 12:01 PM                           | BEA70F0CE86                                                                                            | CM2<br>Dan<br>Bid                                     | 1289 Bernhart's<br>n Spillway Removal<br>Bond.pdf | Active              | No                 |       |  |
|           | Empire Services                                                                                                   |              | 10/27/2021 9:12 AM                            | 7BCE17B9112                                                                                            | Bid<br>Dan                                            | Bond for Bernhart's<br>n.pdf                      | Active              | No                 |       |  |
|           | BrightFields, Inc.                                                                                                |              | 10/27/2021 9:09 AM                            | 39E649FDC21                                                                                            | bid                                                   | bond.pdf                                          | Active              | No                 |       |  |
| •         | Flyway Excavating Inc.                                                                                            |              | 10/26/2021 2:29 PM                            | A8FAECAC7BD                                                                                            | Ber                                                   | nhart Dam Bond.pdf                                | Active              | No                 |       |  |

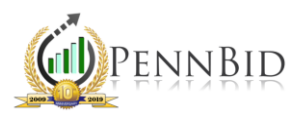

### Filtering Bid Results

To filter bid results so that you're only looking at bid submissions from companies who attended the mandatory pre-bid conference, click the "Registered" button under the BIDDERS tab. Then hover over a company that did <u>NOT</u> attend the mandatory event and click the "pencil" icon. In the box that pops up, select the "Exclude from Evaluation" box. Do this for each company that you wish to exclude.

| Bidding Company View            |                         | ×                 |
|---------------------------------|-------------------------|-------------------|
|                                 |                         | Cancel Save       |
| COMPANY                         | EXCLUDE FROM EVALUATION | INTERNAL COMMENT  |
| Berg Construction, LLC          |                         | Enter Text        |
| BID ACTIVITY                    | OPT OUT OF NOTIFICATION | EXTERNAL COMMENTS |
| Downloaded Document, Registered |                         | Enter Text        |

*Note*: Excluding bidders can also be used when a bid shouldn't be considered in the overall tabulation. This may be the case if a bidder does not upload a bid bond, if they disagree to the terms and conditions, etc.

After you finish filtering, click the ANALYSIS tab. When viewing the tabulation, only the bidders who met the project requirements will be included.

*Note*: Excluding a bid from the tabulation does not edit or delete the bid. This process simply allows you to filter and review bids who met the requirements set forth in the project. You can reverse this action at any time and the bid submission previously excluded will become included.

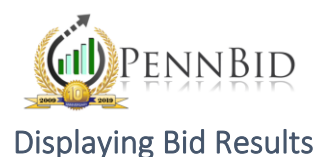

To ensure that bid results are displayed publicly, click on the SETUP/SETTINGS tab and verify that the "Pricing Results Visibility" is set to either "Public Summary," which will show only the company name and total base bid sum for each bidder, or to "Public Details," which will show prices for every line item for all bidders.

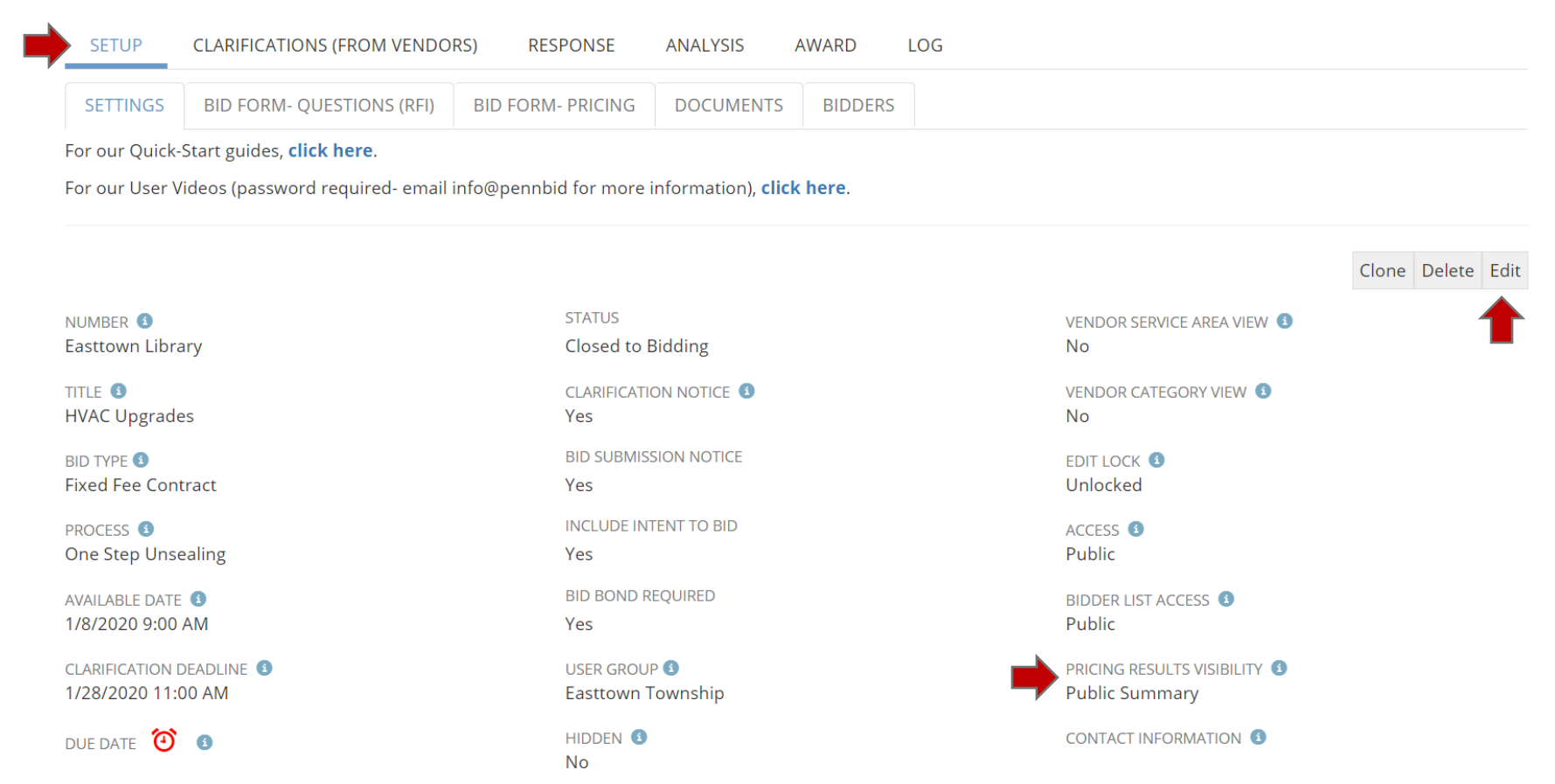